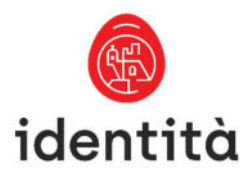

# Malta Identity Card Reader Device -Macintosh Installation and User Guide

Malta Identity Card Reader Device - Macintosh Installation and User Guide

# Contents

| 1. | Document Purpose                                         | . 3 |
|----|----------------------------------------------------------|-----|
| 2. | Interface Utility Installation Pre-requisites            | .4  |
| 3. | Installation Steps                                       | . 5 |
| 4. | Changing the Transport Authentication and Signature PINs | 11  |
| 5. | Changing the Authentication and Signature PINs           | 12  |
| 6. | Frequently Asked Questions                               | 16  |
| 7. | Troubleshooting Guide                                    | 24  |

## **Document Purpose**

To show Malta Identity (ID) card holders how to:

- Install the Smartcard Utility software on a Macintosh;
- Change the ID card Transport Authentication and Signature PINs;
- Configure the Authentication and Signature certificates for usage within the Firefox browser;
- Create and embed a Digital Signature within an Adobe document.

The document also contains "Frequently Asked Questions" and "Troubleshooting Guide" sections.

# Interface Utility Installation Pre-requisites

| Pre | e-requisite  | Further information                                                                           |
|-----|--------------|-----------------------------------------------------------------------------------------------|
| 1.  | Operating    | macOS 10.11 (El Capitan)                                                                      |
|     | Systems      | macOS 10.12 (Sierra)                                                                          |
|     |              | <ul> <li>macOS 10.13 (High Sierra)</li> </ul>                                                 |
|     |              | <ul> <li>macOS 10.14 (Mojave)</li> </ul>                                                      |
|     |              | macOS 13.4 (Ventura)                                                                          |
| 2.  | ID card      | A valid Citizen or Expatriate Maltese ID card that was issued by the                          |
|     |              | Identità Registration Authority                                                               |
|     |              | <ul> <li>Your Authentication and Digital Signature PINs that were issued with</li> </ul>      |
|     |              | your ID Card                                                                                  |
| 3.  | ID card      | <ul> <li>A compatible ID card reader device as referenced in the <u>Frequently</u></li> </ul> |
|     | reader and   | Asked Questions section of this document.                                                     |
|     | drivers      | <ul> <li>The latest ID card reader drivers installed for your Macintosh</li> </ul>            |
|     |              | operating system version.                                                                     |
| 4.  | Browsers     | • Safari                                                                                      |
|     |              | Firefox                                                                                       |
|     |              | Chrome                                                                                        |
| 5.  | Software     | Adobe Acrobat for Digital Signature signing                                                   |
| 6.  | System       | <ul> <li>Sufficient user privileges to install the Smartcard Utility software on</li> </ul>   |
|     | Installation | your Macintosh.                                                                               |
|     | Privileges   |                                                                                               |

## **Installation Steps**

- 1. If applicable, uninstall the Gemalto Classic Client software.
- 2. Go to https://identita.gov.mt/identity-cards-unit-eid-virtual-account-eid-readers/ and select the link to Download the software required to interact with the e-ID card (MAC OS)

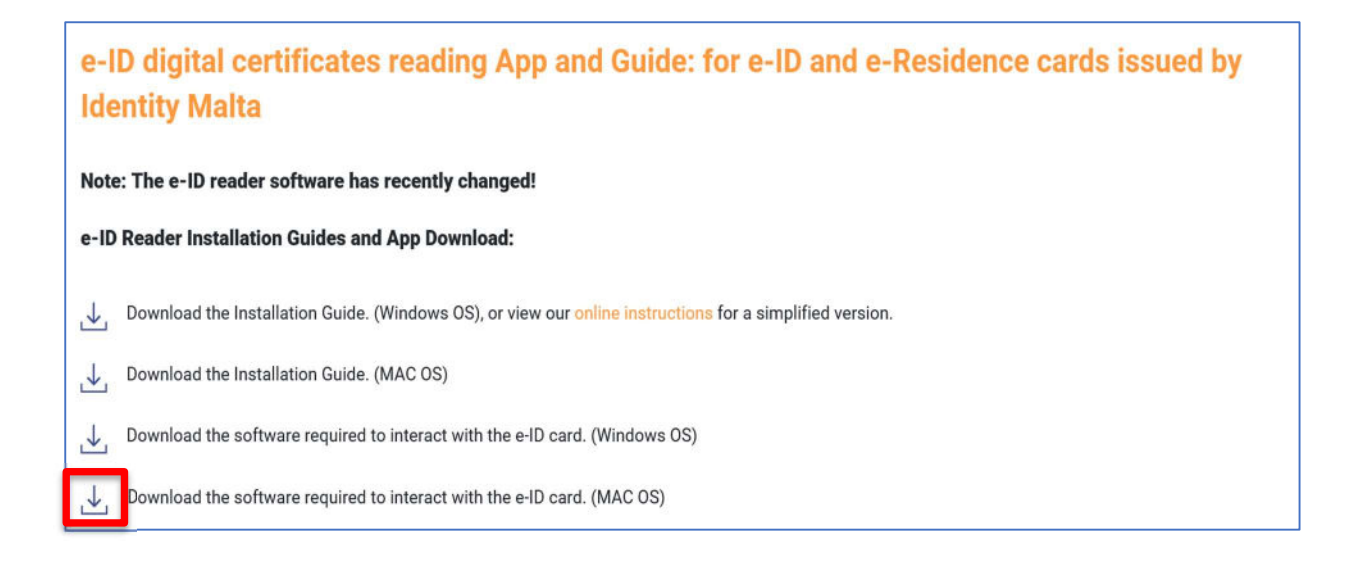

#### Once downloaded:

- 3. Open the Reader\_Software\_MACOS\_.zip file
- 4. Open the macos folder

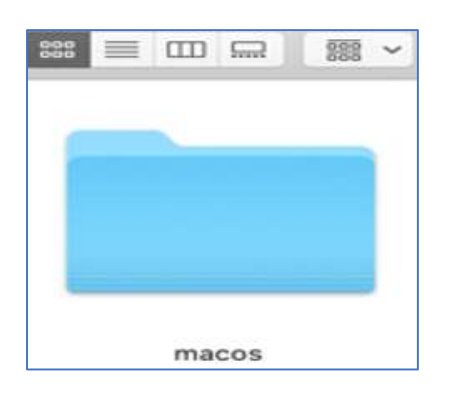

5. Open the scInterface-MacOSX-.dmg file

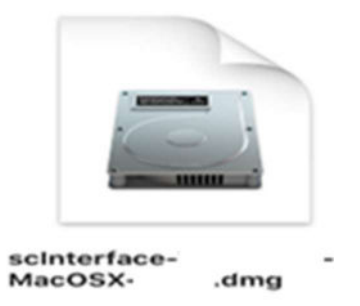

6. Open the scinterface-MacOSX.pkg file

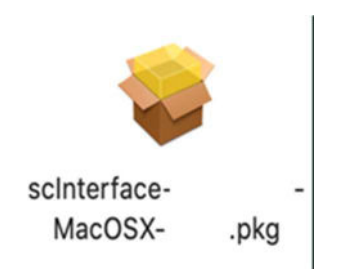

### 7. Select Continue

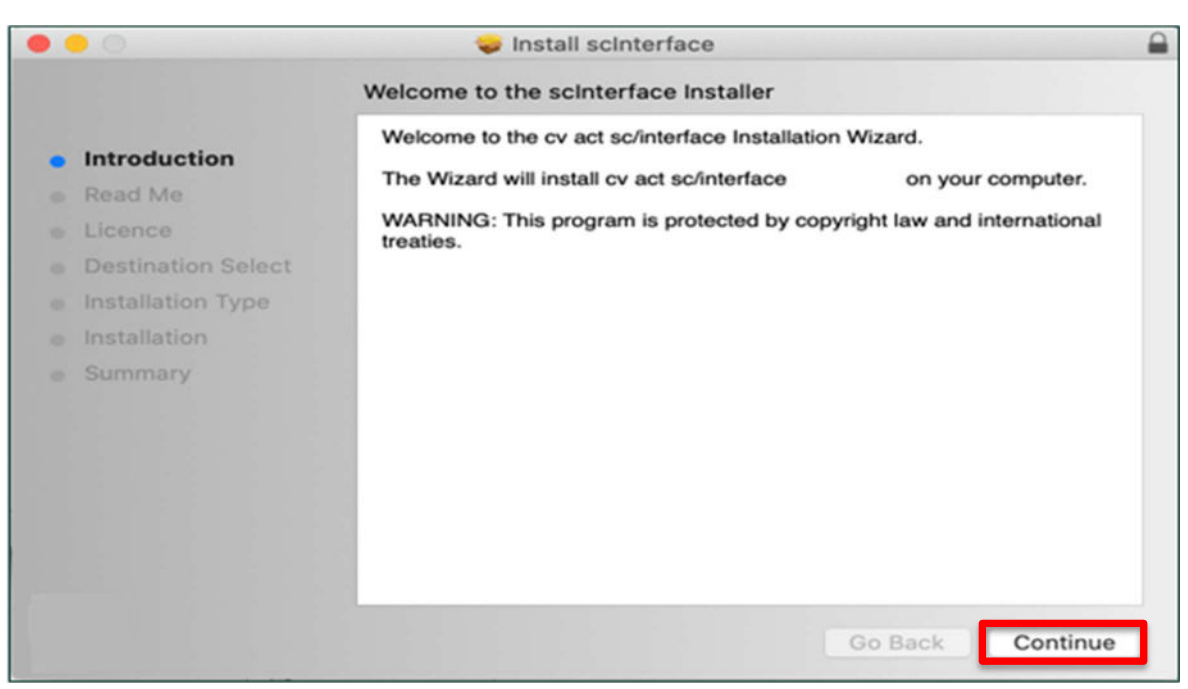

### 8. Select Continue

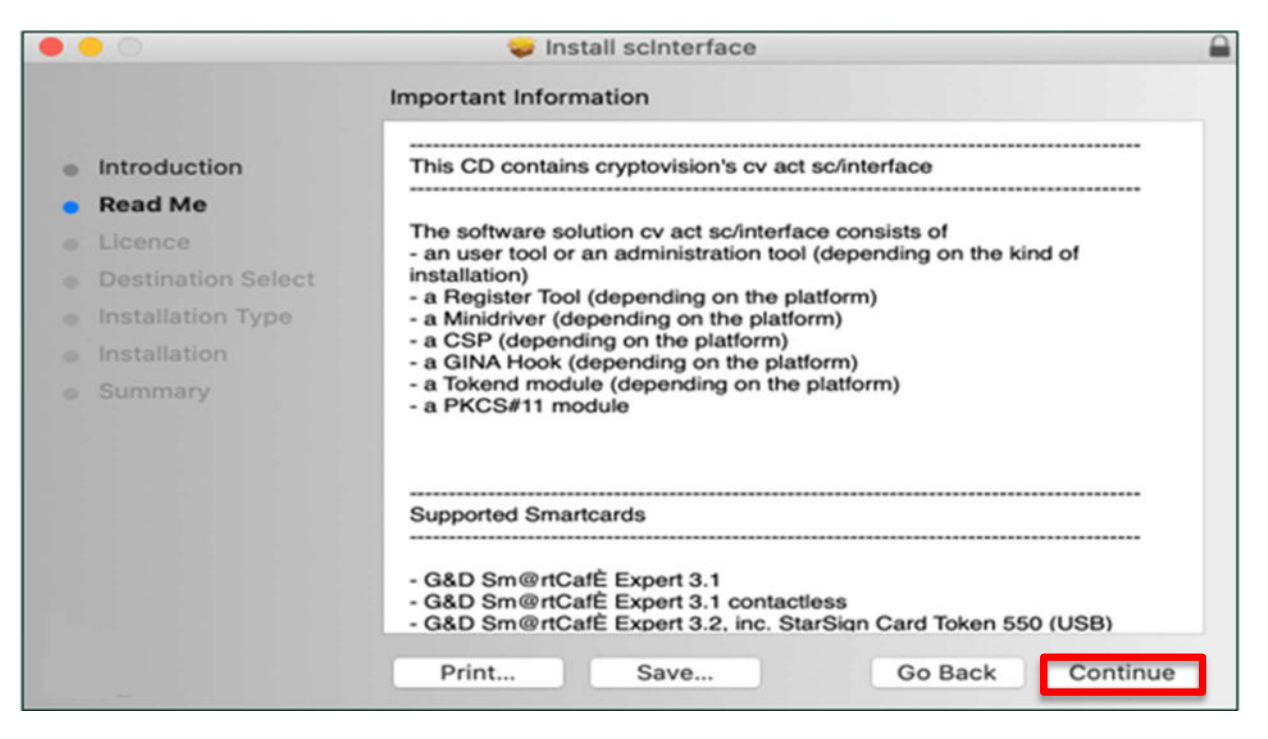

#### 9. Select Continue

|        | Se            | oftware Licence Agreement                                                                                                    |                                                                                                    |  |  |  |
|--------|---------------|----------------------------------------------------------------------------------------------------|----------------------------------------------------------------------------------------------------|--|--|--|
| Introd | luction       | English                                                                                                    | ٥                                                                                                    |  |  |  |
| Read   | Me            | Non-Exclusive Software Licensing Agreement                                                                                                    |                                                                                                    |  |  |  |
| Licen  | ce            | (single-user and network version)<br>cv act sc/interface & cv act sc/interface (biometric)                                                                                                    |                                                                                                    |  |  |  |
| Desti  | nation Select | If you install cy act sc/interface (biometric), make sure you read the                                                                                                    |                                                                                                    |  |  |  |
| Instal | lation Type   | notice in before hand.<br>Software license of cv cryptovision GmbH, Munscheidstr. 14, 45886<br>Gelsenkirchen, in the following referred to as cryptovision.                                                                                                    |                                                                                                    |  |  |  |
| Instal | lation        |                                                                                                    |                                                                                                    |  |  |  |
| Sumn   | nary          | Read the following licensing conditions<br>you - in the following also referred to a<br>interface & cv act sc/interface (biometr<br>opening the software packaging respe<br>on your computer you explicitly state y<br>following licensing conditions.<br>In case that you are not consent to the<br>may not use the software. In this case<br>package to cryptovision immediately a<br>and get the purchase price paid back.<br>but licensed for utilization purposes. Ye<br>the data medium, the manual and othe | s attentively and carefully before<br>is licensee - use cv act sc/<br>ric) on your computer. By<br>ctively by installing the software<br>our agreement with the<br>see licensing conditions, you<br>you can send back the program<br>fter the acquisition or receipt<br>The software is not being sold,<br>ou are only given ownership of<br>or appurtenant written |  |  |  |

### 10. Select Agree

|                                        |                    |                                                                               | 🥪 Install scinterface                                                                                                    |
|----------------------------------------|--------------------|-------------------------------------------------------------------------------|----------------------------------------------------------------------------------------------------|
| 0 0 0                                  | Inti<br>Rea<br>Lic | To continue insta<br>software licence<br>Click Agree to con<br>the Installer. | alling the software you must agree to the terms of the agreement.                                                                                                    |
| 0                                      | De<br>Ins          | Read Licence                                                                  | Disagree Agree                                                                                                    |
| <ul> <li>Insta</li> <li>Sum</li> </ul> |                    | allation                                                                      | Gelsenkirchen, in the following referred to as cryptovision.<br>Read the following licensing conditions attentively and carefully before<br>you - in the following also referred to as licensee - use cv act sc/<br>interface & cv act sc/interface (biometric) on your computer. By<br>opening the software packaging respectively by installing the software<br>on your computer you explicitly state your agreement with the<br>following licensing conditions.<br>In case that you are not consent to these licensing conditions, you<br>may not use the software. In this case you can send back the program<br>package to cryptovision immediately after the acquisition or receipt<br>and get the purchase price paid back. The software is not being sold,<br>but licensed for utilization purposes. You are only given ownership of<br>the data medium, the manual and other appurtenant written |
|                                        |                    | 69099                                                                         | Print Save Go Back Continue                                                                                                    |

## 11. Select Install

|                    | 🐨 Install scinterface                                             |  |  |  |  |
|--------------------|-------------------------------------------------------------------|--|--|--|--|
|                    | Standard Install on "Macintosh HD"                                |  |  |  |  |
| Introduction       | This will take 27.9 MB of space on your computer.                 |  |  |  |  |
| Read Me            | Click Install to perform a standard installation of this software |  |  |  |  |
| Licence            | on the disk "Macintosh HD".                                       |  |  |  |  |
| Destination Select |                                                                   |  |  |  |  |
| Installation Type  |                                                                   |  |  |  |  |
| Installation       |                                                                   |  |  |  |  |
| Summary            |                                                                   |  |  |  |  |
|                    |                                                                   |  |  |  |  |
|                    |                                                                   |  |  |  |  |
|                    |                                                                   |  |  |  |  |
|                    |                                                                   |  |  |  |  |
|                    | Change Install Location                                           |  |  |  |  |
|                    |                                                                   |  |  |  |  |
|                    | Customise Go Back Install                                         |  |  |  |  |

### 12. Enter your Username Password and select Install Software

|                                                                                                    | 🥪 Install scinterface                                                                                                    |
|----------------------------------------------------------------------------------------------------|----------------------------------------------------------------------------------------------------|
|                                                                                                    | Installing scInterface                                                                                                    |
| <ul> <li>Introduction</li> <li>Read Me</li> <li>Licence</li> <li>Destination Select</li> <li>Installation Type</li> <li>Installation</li> <li>Summary</li> </ul> | Installer is trying to install new software.<br>Enter your password to allow this.<br>Username: Malta Demo<br>Password:<br>Cancel Install Software |
|                                                                                                    | Go Back Continue                                                                                                    |

### 13. Select Close

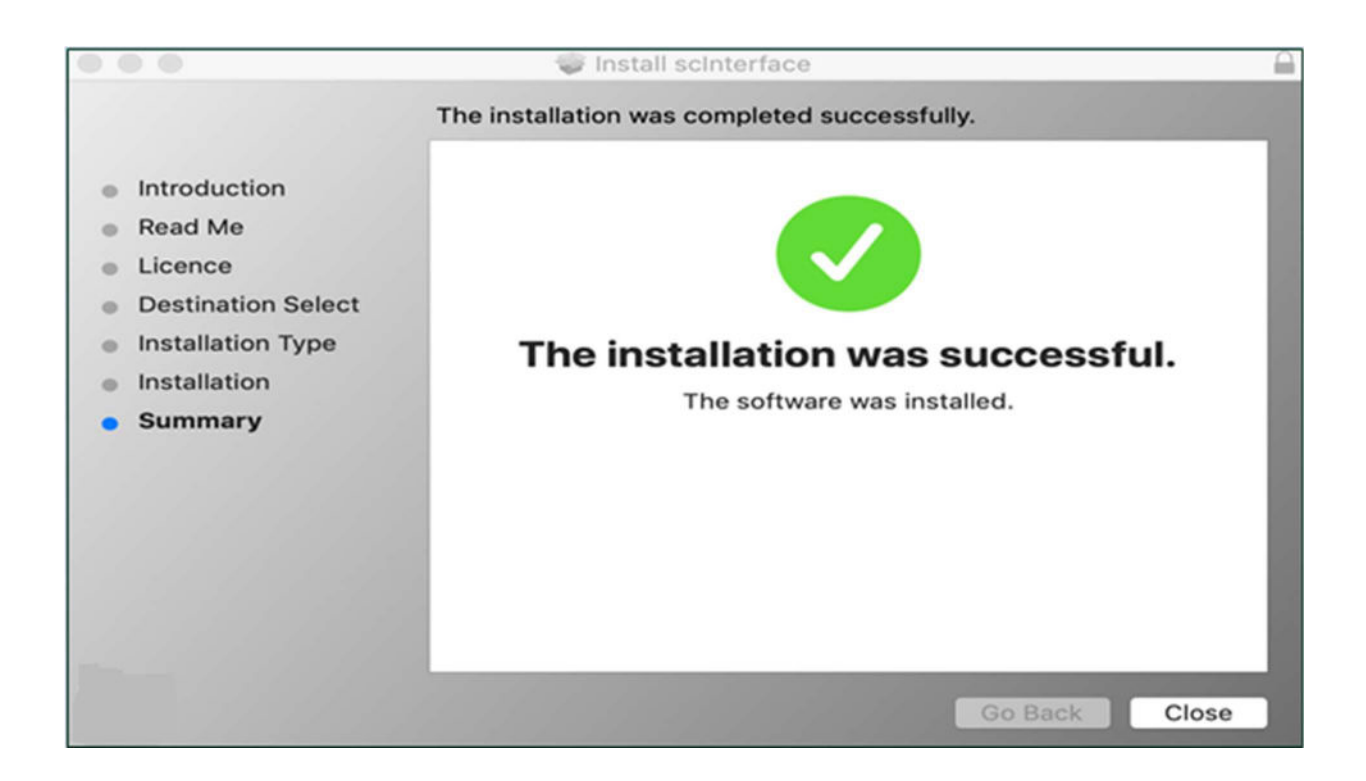

### 14. Select OK

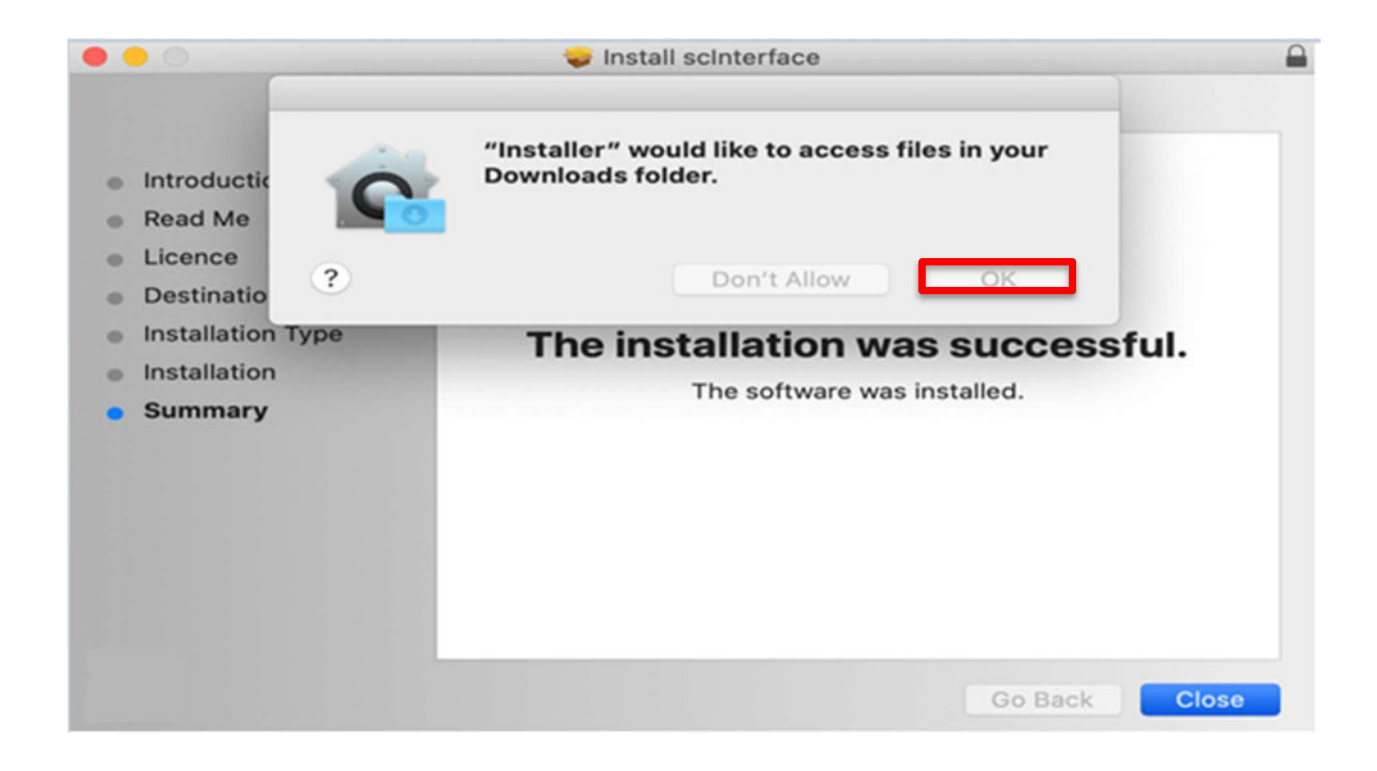

# **Changing the Transport Authentication and Signature PINs**

New ID cards come with a 4 digit Transport Authentication and 4 digit Transport Signature PIN which must be changed to something that you can remember. The minimum and maximum PIN digit requirement for Authentication and Signature is 6 to 8 digits.

The first time you use your new ID card with the Smartcard Utility, you will be prompted to change your Transport Authentication and Signature PINs.

- 1. Connect your ID card reader device to your Macintosh and pair your ID card. Depending on the type of card and reader device, the ID card could be placed inside the card reader device or on top of the contactless symbol.
- 2. In Applications, Open SmartcardUtility

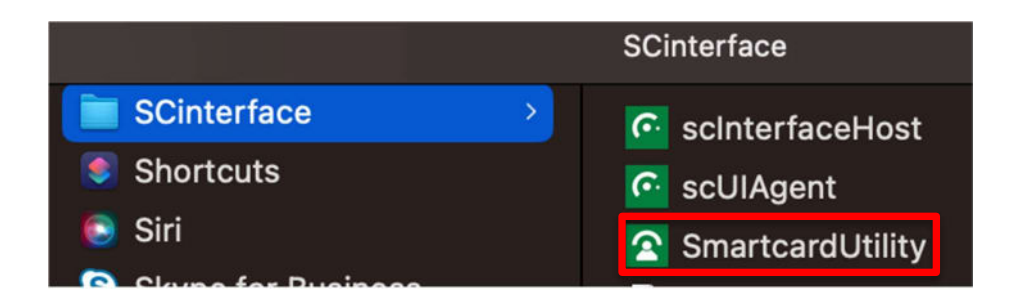

Note – if the SmartCard Utility opens with message "No valid smartcards found", this may be resolved by installing the latest ID card reader drivers for your Macintosh operating system version.

- 3. To change the Transport Authentication PIN:
  - > Enter the 4 digit Transport Authentication PIN in the Transport PIN field.
  - > Enter a new 6 to 8 digit PIN in the New Authentication PIN field.
  - > Enter the new 6 to 8 digit PIN once more in the Confirm Authentication PIN field.
  - Select OK

|                                                                                                    |                     | Authentication PIN Initialization |
|----------------------------------------------------------------------------------------------------|---------------------|-----------------------------------|
| Your Authentication PIN needs to be initialized. Please type in your<br>Transport PIN as well as the new Authentication PIN<br>Token: Malta eID |                     |                                   |
|                                                                                                    | Transport PIN:      |                                   |
| New A                                                                                                    | Authentication PIN: |                                   |
| Confirm Authentication PIN:                                                                                                    |                     |                                   |
|                                                                                                    |                     | OK Cance                          |

Once you have changed your Transport Authentication PIN, you will be prompted to change your Transport Signature PIN.

- 4. To change the Transport Signature PIN:
  - > Enter the 4 digit Transport Signature PIN in the Transport PIN field.
  - > Enter a new 6 to 8 digit PIN in the New Signature PIN field.
  - > Enter the new 6 to 8 digit PIN once more in the Confirm Signature PIN field.
  - Select OK

|             |                                                   | Signature PIN Initialization                                                              |        |
|-------------|---------------------------------------------------|-------------------------------------------------------------------------------------------|--------|
| <b>(</b> •• | Your Signatu<br>Transport Pli<br>Token: Malta elD | re PIN needs to be initialized. Please type in your<br>N as well as the new Signature PIN |        |
| i i         | Transport PIN:                                    |                                                                                           |        |
| News        | Signature PIN:                                    |                                                                                           |        |
| Confirm S   | Signature PIN:                                    |                                                                                           |        |
|             |                                                   | ОК                                                                                        | Cancel |

## **Changing the Authentication and Signature PINs**

Once you have changed the Transport Authentication and Signature PINs, any subsequent PIN amendments can be done by following the process below.

- 1. Connect your ID card reader device to your Macintosh and pair your ID card. Depending on the type of card and reader device, the ID card could be placed inside the card reader device or on top of the contactless symbol.
- 2. In Applications, Open Smartcard Utility

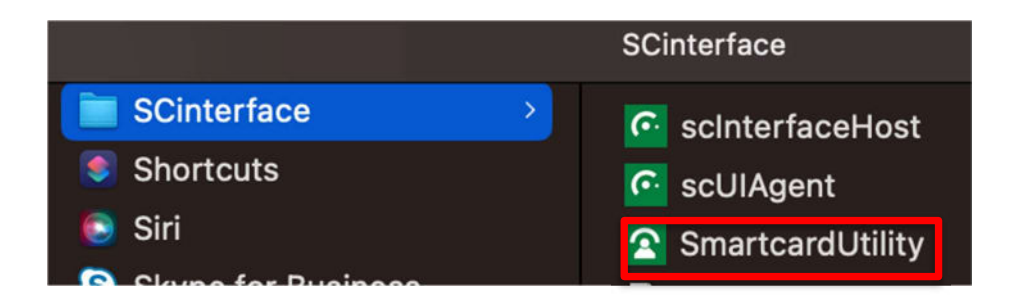

- 3. To change the Authentication PIN:
  - > Enter the old 6 to 8 digit Authentication PIN in the Old PIN field.
  - > Enter a new 6 to 8 digit PIN in the New PIN field.
  - > Enter the new 6 to 8 digit PIN once more in the Confirm new PIN field.
  - Select Change PIN

|                                   | countovision I Itility                                                                  |  |  |  |
|-----------------------------------|-----------------------------------------------------------------------------------------|--|--|--|
|                                   | PCSC ACS ACR1281 1S Dual Reader(2)                                                      |  |  |  |
|                                   | Card Label: Malta eID, Malta Residents<br>Card ID: 460397bf-b739-5352-896f-6b4f2b462321 |  |  |  |
|                                   | Change PIN Export Certificates                                                          |  |  |  |
| cv cryptovision gmbh              |                                                                                         |  |  |  |
| 2.000                             | Here you can change the PIN of your smart card                                          |  |  |  |
|                                   | PIN to change: Malta Residents: Authentication PIN                                      |  |  |  |
|                                   | PIN Information: Tries remaining = 3; Transport state = NO [PIN is initialized]         |  |  |  |
|                                   |                                                                                         |  |  |  |
| crypto√ Ision                     | Confirm new PIN:                                                                        |  |  |  |
| advanced cryptographic technology |                                                                                         |  |  |  |
|                                   | Change PIN                                                                              |  |  |  |
|                                   |                                                                                         |  |  |  |
|                                   |                                                                                         |  |  |  |

#### 4. Select OK

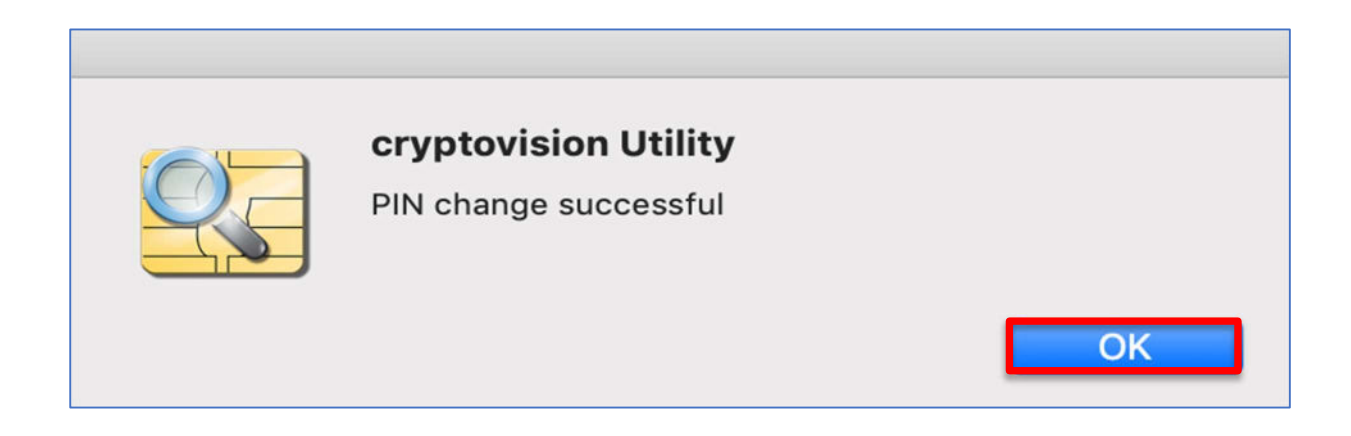

- 5. To change the Signature PIN:
  - From the PIN to change drop down menu, ensure Signature PIN is selected.
  - > Enter the old 6 to 8 digit Signature PIN in the Old PIN field.
  - > Enter a new 6 to 8 digit PIN in the New PIN field.
  - > Enter the new 6 to 8 digit PIN once more in the Confirm new PIN field.
  - Select Change PIN.

|                                                    | cryptovision Utility                                                                                                    |  |  |  |  |
|----------------------------------------------------|----------------------------------------------------------------------------------------------------|--|--|--|--|
|                                                    | PCSC ACS ACR1281 1S Dual Reader(2)                                                                                              |  |  |  |  |
|                                                    | Card Label: Malta eID, Malta Residents<br>Card ID: 460397bf-b739-5352-896f-6b4f2b462321                                         |  |  |  |  |
|                                                    | Change PIN Export Certificates                                                                                                  |  |  |  |  |
| cv cryptovision gmbh                               |                                                                                                    |  |  |  |  |
| 2.6.55                                             | Here you can change the PIN of your smart card                                                                                  |  |  |  |  |
|                                                    | PIN to change: Malta Residents Signature PIN<br>PIN Information: Tries remaining = 3; Transport state = NO [PIN is initialized] |  |  |  |  |
| $\sim$                                             |                                                                                                    |  |  |  |  |
| crypto Vision<br>advanced cryptographic technology | Confirm new PIN:                                                                                                    |  |  |  |  |
|                                                    | Change PIN                                                                                                    |  |  |  |  |
|                                                    |                                                                                                    |  |  |  |  |
|                                                    |                                                                                                    |  |  |  |  |

### 6. Select OK

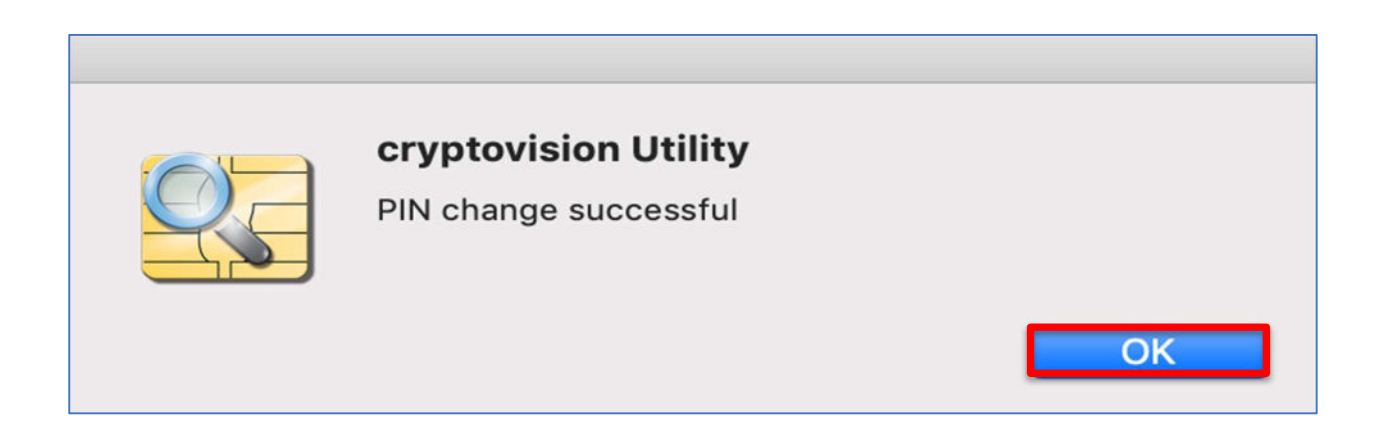

# **Frequently Asked Questions**

### Why have ID card reader devices been introduced?

In line with the European Commission's intention to improve the security of transactions made online, the Government of Malta (GOM) has introduced digital certificates on electronic ID cards which can be read with an ID card reader device.

# What are the various interface types for the ID card reader devices and what are the usage scenarios?

The interface types for the ID card reader devices are described in the table below:

| Card              | Connection Type Description                                                        | Suitable for reading                                                                                                    |
|-------------------|------------------------------------------------------------------------------------|----------------------------------------------------------------------------------------------------|
| Reader            |                                                                                    |                                                                                                    |
| Interface         |                                                                                    |                                                                                                    |
| Туре              |                                                                                    |                                                                                                    |
| Contact           | There is a physical wire connecting the                                            | ID cards that have a visble chip.                                                                                                    |
|                   | idenity card reader to your Macintosh.                                             |                                                                                                    |
|                   | The idenity card needs to be placed into the ID card reader.                       |                                                                                                    |
| Contactless       | There is no requirement for the ID card                                            | ID cards that do not have a visible chip                                                                                                    |
|                   | to be placed into the ID card reader                                               | (the chip is embedded inside the card).                                                                                                    |
|                   | device. The ID card reader device can                                              |                                                                                                    |
|                   | wirelessley detect the ID card providing                                           |                                                                                                    |
|                   | its within close proximity.                                                        |                                                                                                    |
| Dual<br>Interface | This ID card reader can operate in both a<br>"contact" and "contactless" capacity. | <ul> <li>ID cards that have a visble chip.</li> <li>ID cards that do not have a visible chip (the chip is embedded inside the card).</li> </ul> |

## Which ID card reader device should I purchase?

The ID card readers that have been successfully tested with the Smartcard Utility software are listed below:

| Card Reader              | Image | Contactless,   | Product                                                                                                    | Operating System                                  |
|--------------------------|-------|----------------|----------------------------------------------------------------------------------------------------|---------------------------------------------------|
| Device Name              |       | Contact, or    | Information                                                                                                    | Support                                           |
|                          |       | Dual Interface |                                                                                                    |                                                   |
| Identiv uTrust 3700<br>F |       | Contactless    | https://suppo<br>rt.identiv.com<br>/3700F/                                                                                 | Windows 8.1 / Windows 10 /<br>Windows 11 / MAC OS |
| Identiv CLOUD 4701<br>F  |       | Dual Interface | https://suppo<br>rt.identiv.com<br>/4701f/                                                                                 | Windows 8.1 / Windows 10 /<br>Windows 11 / MAC OS |
| ACS ACR1281U-C1          |       | Dual interface | https://ww<br>w.acs.com.h<br>k/en/produ<br>cts/159/acr<br>1281u-c1-<br>dualboost-<br>ii-usb-dual-<br>interface-<br>reader/ | Windows 8.1 / Windows 10 /<br>Windows 11 / MAC OS |

## Where can I get my ID card reader device?

All ID card reader devices can be purchased from card reader distributors which can be found on the internet.

### What are Digital Certificates?

Digital Certificates are used to electronically verify that a person is legitimate. The concept of Digital Certificates is like holding a passport or driving license in that they can be used to prove identity and serve a purpose; for example, they can be used to verify a person's age.

### What is Authentication and a Digital Signature?

Authentication is an act of checking and verifying the correct identity of an individual;

A Digital Signature is an electronic (computer based) signature.

## Is there an age restriction for use of the Authentication and Signature certificates?

The Authentication and Signature certificates on the ID card can be utilised from the age of 18 years and older.

### Where are the Authentication and Signature certificates on an electronic ID card?

The Authentication and Signature certificates are embedded within electronic chips within your ID card.

# How does my personal information get onto the Authentication and Signature certificates within the electronic ID card?

Personal information that has been captured during the application process (such as personal fingerprint data) is embedded onto the ID card during the production process.

### Is my personal information safe if it has been transferred to the ID card?

Personal information stored on the electronic ID card is encrypted meaning that it cannot be read without the correct secure procedures being followed.

### How do I activate and use my ID card for e-government subscribed services?

Please see the link below for more information:

https://subscribedservices.gov.mt/portal/webforms/howdoigetaccesstosubscribedservices.aspx#Register

## How do I use my Digital Signature within Adobe Acrobat?

If you are signing an Adobe document via your internet browser, you need to connect your ID card reader device and pair your ID card. The browser will prompt you for your Signature PIN code.

If you want to Digitally Sign an Adobe document directly (without your internet browser) please follow the steps below.

- 1. Connect your ID card reader device to your Macintosh and pair your ID card. Depending on the type of card and reader device, the ID card could be placed inside the card reader device or placed on top of the contactless symbol.
- 2. Within the Adobe document that you want to digitally sign, select Tools and then the Certificates icon

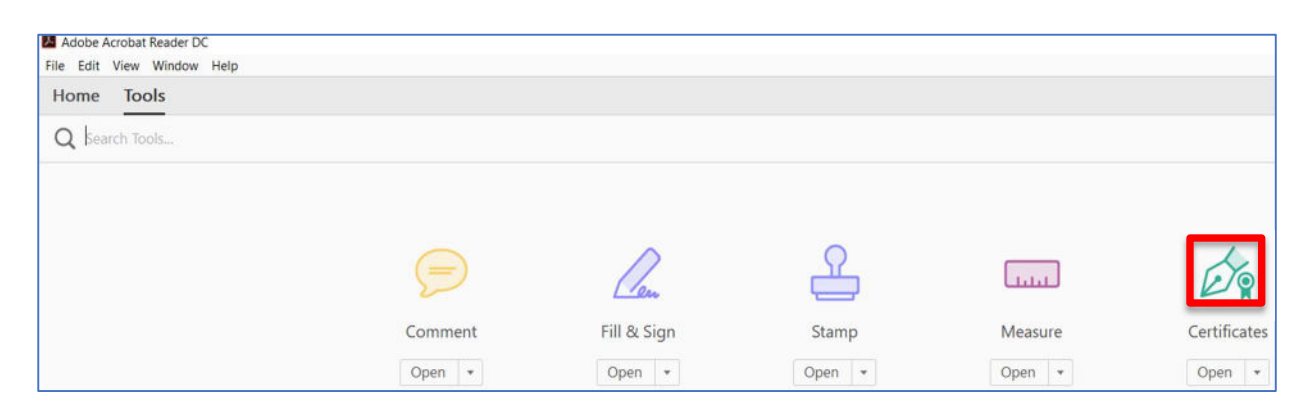

3. You should now see the Digitally Sign option; select Digitally Sign.

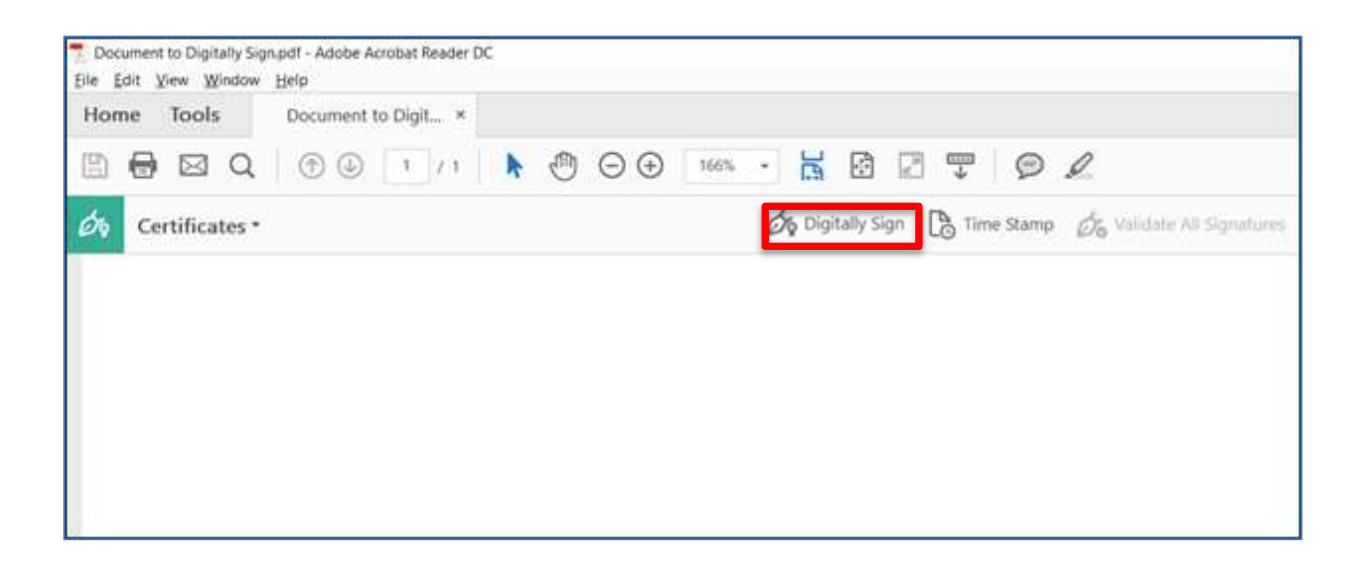

4. Using your mouse, click and drag to draw the area where you would like the signature to appear.

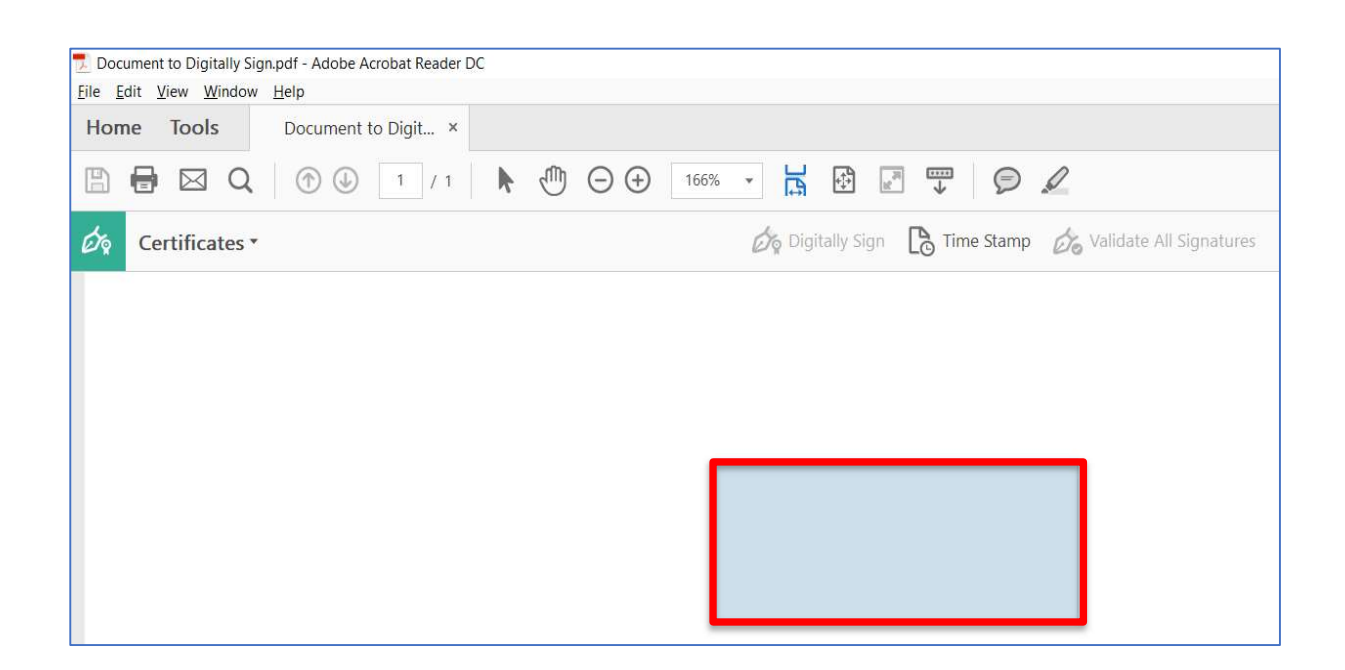

### 5. Select Continue.

Note – you can find more information on the signature details by selecting View Details.

| Sign with a Digital ID                                                                                         | ×            |
|----------------------------------------------------------------------------------------------------|--------------|
| Choose the Digital ID that you want to use for signing:                                                        | Refresh      |
| • Specimena K/A Specimena SPE (PKCS#11 device)<br>Issued by: NTE Test Government of Malta, Expires: 2029.06.11 | View Details |
|                                                                                                    |              |
|                                                                                                    |              |
|                                                                                                    |              |
|                                                                                                    |              |
| (?) Configure New Digital ID Cance                                                                             | el Continue  |

6. Select your signature **Appearance** from the drop down, enter your 6 to 8 digit Signature PIN and select Sign.

| Sign as "S                                 | pecimena K/A Specim                                   | ena SPECIMENA K                                                     | /A SPE ×                                                                           |
|--------------------------------------------|-------------------------------------------------------|---------------------------------------------------------------------|------------------------------------------------------------------------------------|
| Appearance                                 | My Digital Signature                                  | ~                                                                   | Create Edit                                                                        |
| Specin<br>Specin<br>SPEC<br>SPEC<br>(Authe | mena K/A<br>mena<br>IMENA K/A<br>IMENA<br>entication) | Digitally<br>K/A Spec<br>K/A SPE<br>(Authent<br>Date: 20<br>+01'00' | signed by Specimena<br>cimena SPECIMENA<br>CIMENA<br>ication)<br>20.02.20 17:44:11 |
| Lock doc                                   | ument after signing                                   |                                                                     | View Certificate Details                                                           |
|                                            |                                                       |                                                                     | Back Sign                                                                          |

7. When prompted, enter a name for you save the document to a location of your choice.

| Save As: | DocumentToSign    |          |
|----------|-------------------|----------|
| Tags:    |                   |          |
| Where:   | Desktop           | <b>•</b> |
| Format:  | Adobe PDF Files 😂 |          |
|          | Cancel            | Save     |

8. You should now see your Digital Signature on the document.

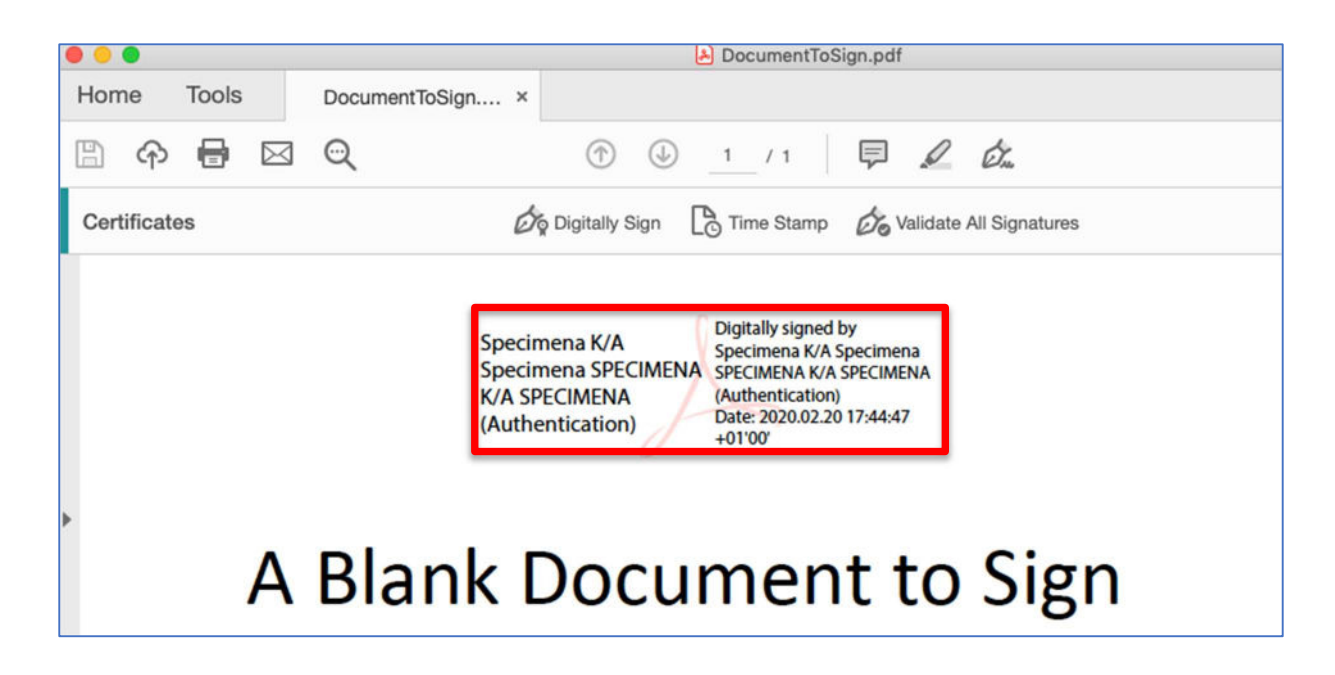

# **Troubleshooting Guide**

### Where can I go for help in using the Smartcard Utility software?

If you are having issues with installing or using the Smartcard Utility software, this could be related to your network connection, some damage to your ID card or ID card reader device – or a software product installed on your Macintosh that is causing a conflict.

If you require further support, then please contact at <u>enquiries.identita@gov.mt</u> or +356 2590 4000.

## My Authentication and/or Signature PIN has been locked.

To unlock your Authentication or Signature PIN, please contact the Identità Registration Authority office which issued your card. You will need to go to the Registration Authority Office where the Officer can unlock your Authentication or Signature PIN.

## I have forgotten my Authentication and/or Signature PIN.

If you have forgotten your Authentication or Signature PIN, you will need to apply for a replacement ID card, and you will be issued with new PINs. Please contact the Identità Registration Authority office which issued your card.

### I believe that someone else may know my Authentication and/or Signature PIN.

Please change your Authentication and/or Signature PIN using the Change PIN function within the **Smartcard Utility** software.